日経BP記事検索サービス

サービスの概要

日経BPグループによる発行誌に掲載された 記事の検索と閲覧ができるデータベースです。 ビジネスやパソコン、デザイン・建築・エン タテイメントなど、さまざまな分野の専門性 の高い記事が幅広く蓄積されています。

レポート作成時の資料として、就職活動の際 の業界情報を集めるツールとしてご利用くだ さい。

### 【アクセス方法】

<u>芸術文化情報センターのホームページ</u>> データベース Data Base > データベース一覧> 『日経BP記事検索サービス』 からアクセスしてください。 ※**学内からのみアクセス可能です** 

#### 【収録内容】

- ●日経BPグループが発行する主要雑誌の 最新号やバックナンバー。
- ●論文やレポート、就職活動に必要な企業 情報の収集に活用。
   ・「日経業界地図」、「地域経済」
   「独自調査・ランキング」
- ●日本の主要企業のプレスリリースを集約。 新着のプレスリリースをチェック。

| 芸術文化情報センター                    | Art and Culture information Center                                                                                                    | ●● <sup>学校進入</sup><br>瓜生山学園 |
|-------------------------------|----------------------------------------------------------------------------------------------------|-----------------------------|
| 蔵書 Library Holdings           | データペース Data Base                                                                                                    | リポジトリ Repository            |
|                               | <ol> <li>データペース一覧</li> </ol>                                                                                                    |                             |
| 最新ニュース 一覧を見る                  |                                                                                                    |                             |
| 2021年02月12日 2/27(土) ジャパンナレッジの | )一時サービス停止について                                                                                                    |                             |
| 2021年02月10日 今春卒業(修了)の方へ       |                                                                                                    |                             |
| 2021年01月12日 春休み長期貸出のお知らせ【     | 遗学,遗信,専門学校生対象]                                                                                                    |                             |
| 重要なお知らせ 一覧を見る                 |                                                                                                    |                             |
| 2020年05月18日 学びを応援するページ(随時)    | <b>毛</b> 新()                                                                                                    |                             |
| 2016年04月01日 【重要】他大学図書館の訪問     | ・問合せは必ずセンターを介してください!                                                                                                    |                             |
| CONCREMENT DESCRIPTION OF THE | and and address of the law of the law of the |                             |

# 検索方法①

| -1-              |                              | アカテミック版                                  | -02         |
|------------------|------------------------------|------------------------------------------|-------------|
|                  |                              |                                          |             |
|                  |                              | 夏較聶条件                                    | AND V 検索    |
|                  |                              | 送線検索を閉じる <b>へ</b>                        |             |
|                  |                              |                                          |             |
| 検索範囲             | ● 全項目                        | タイトルのみ                                   |             |
|                  |                              |                                          |             |
| 対象サイト<br>>すべて選択  | ✓ 日経ビジネス電子版                  | ✓ 日経クロステック ✓ 日経クロストレンド                   | ✓ 日経xwoman  |
| >すべて解除           | ✓ 片脸 Gooday                  | HILESG     Human Capital Unline          |             |
| 対象雑誌             | ✔ 日経ビジネス                     | ✓ 日経ESG ✓ 日経クロストレンド                      | ✔ 日経デザイン    |
| >すべて選択<br>>すべて解除 | ✔ 日経トップリーダー                  | ✓ トップリーダー<br>Monthly 日経BPガバメント<br>テクノロジー | ✔ 日経コンピュータ  |
|                  | ✔ 日経NETWORK                  | ✔ 日経ソフトウエア ✔ 日経エレクトロニクス                  | ✔ 日経ものづくり   |
|                  | ✔ 日経Automotive               | ✓ 日経Robotics ✓ 日経アーキテクチュア                | ✔ 日経コンストラクシ |
|                  | ✔ 日経ヘルスケア                    | ✓ 日経ドラッグ<br>インフォメーション                    | ✔ 日経トレンディ   |
|                  | ✓ 日経<br>エンタテインメント!           | ✓ 日経ヘルス ✓ 日経マネー                          | ✔ 日経パソコン    |
|                  | ✔ 日経PC21                     | ✔ 日経サイエンス                                |             |
| 11.0 #000        |                              |                                          |             |
| 对原期间             | 2024 年 04 月                  | 29 H ~ 2025 ¥ 04 A 29 H                  |             |
| 采植               | (索対象期間は <u>こちら</u> をご参照ください。 |                                          |             |

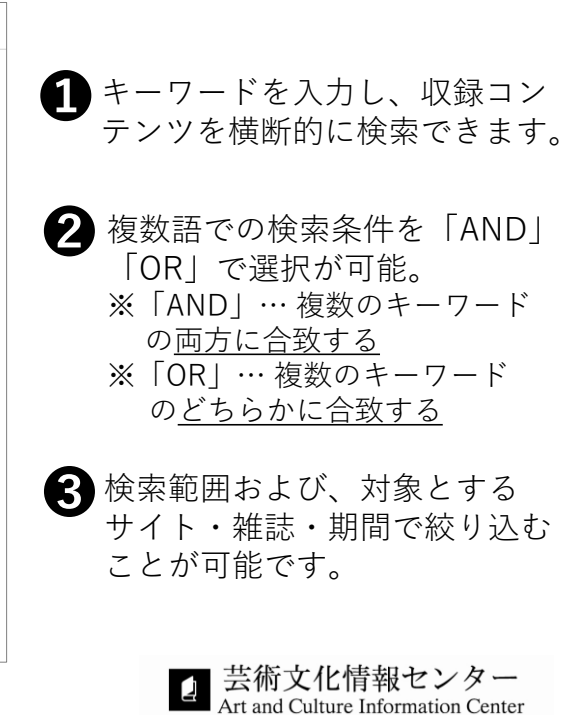

## 検索結果画面の見方

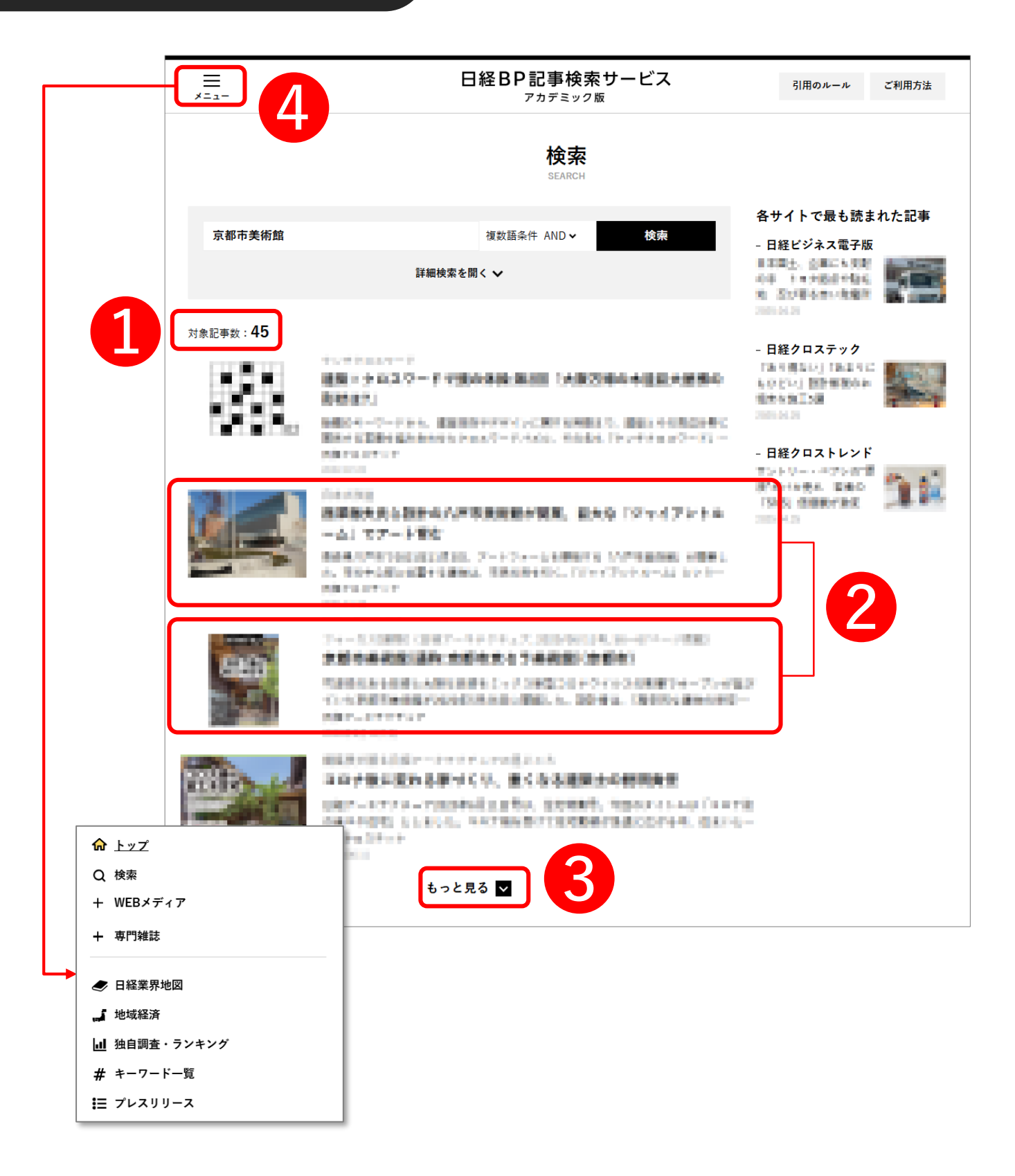

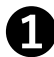

検索結果件数が表示されます。

2 記事のタイトル、掲載雑誌名、発行年、掲載ページなどの情報を確認できます。また、 記事タイトルをクリックすると詳細画面が開きます。閲覧方法は 記事の見方/DL方法を参照。

3 クリックすると記事の続きが表示できます。

4. 日経BP記事検索サービスで利用できる各コンテンツへ移動・閲覧が可能です。

## 【PDFファイルが表示される場合】

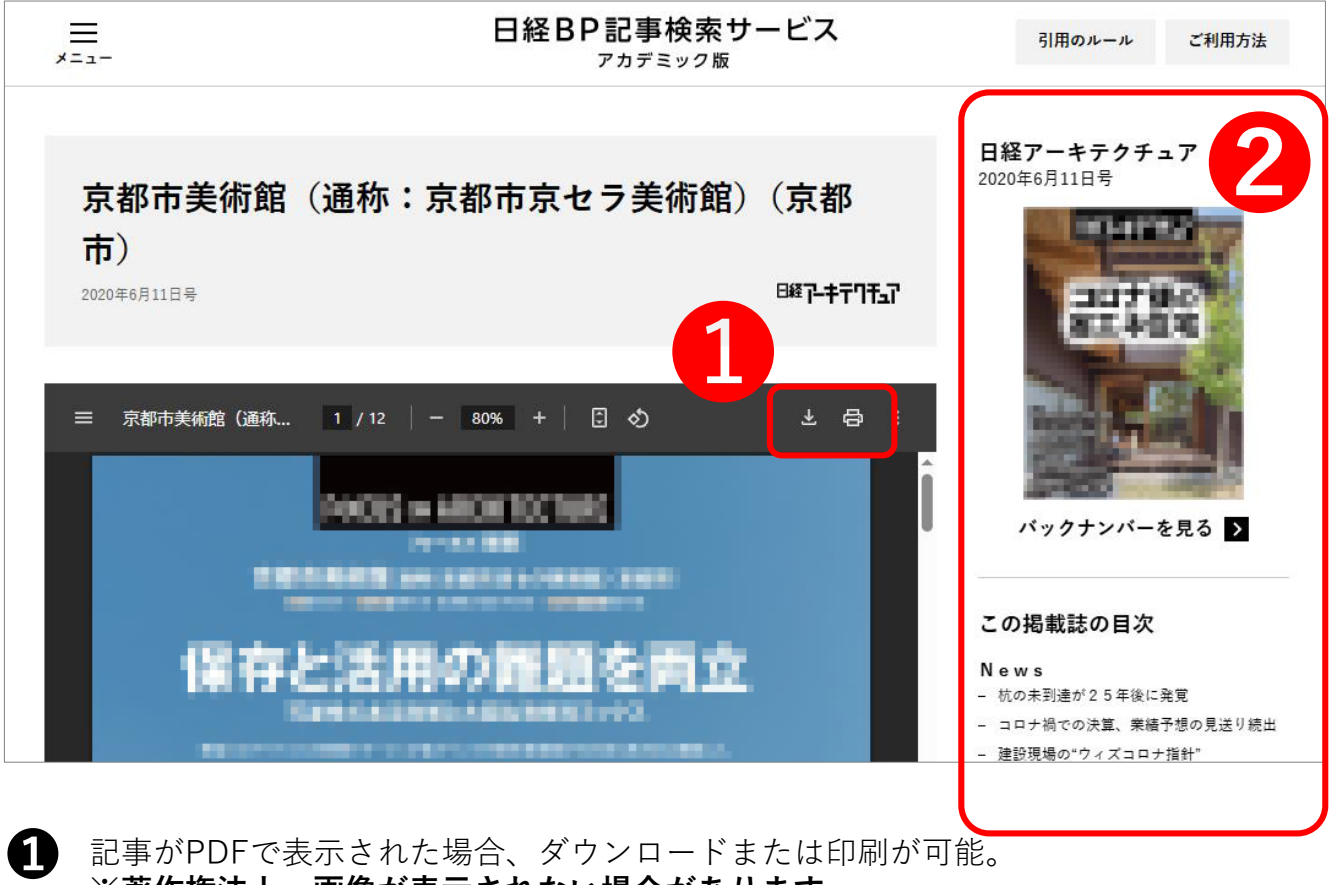

※著作権法上、画像が表示されない場合があります。

当該記事の掲載誌のバックナンバーや記事が掲載された号の目次を確認できます。

## 【デジタル記事の場合】

2

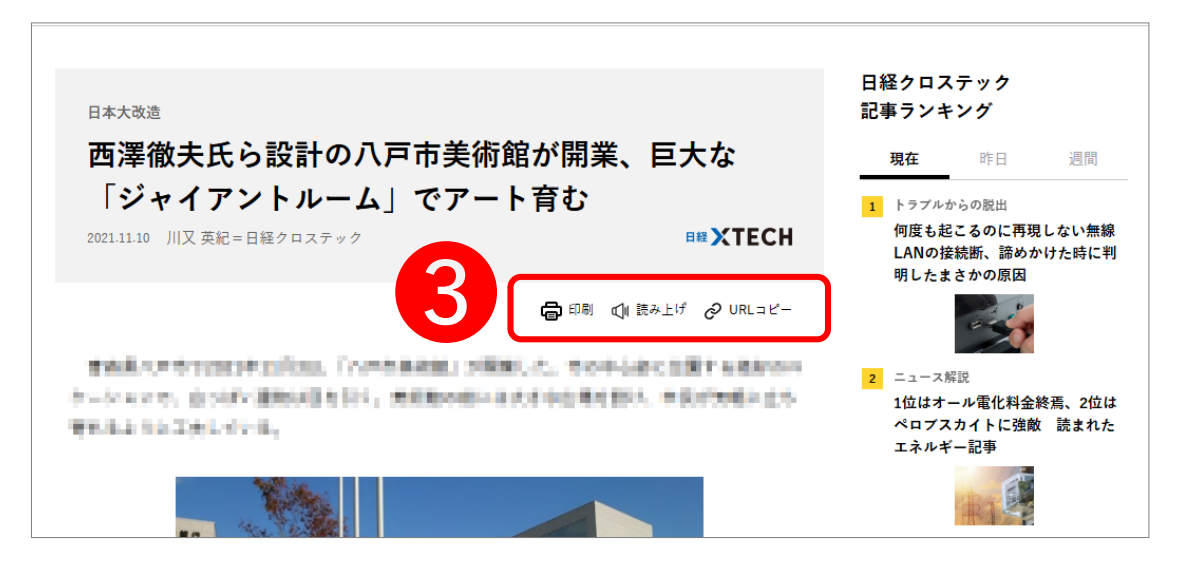

**3** 印刷、記事のURLのコピー(クリック時、記事のタイトルとURLが自動的にクリップ ボードにコピーされます)や、記事の読み上げが可能です。 提供されている雑誌・WEBメディアの一覧からの選択・閲覧が可能です。

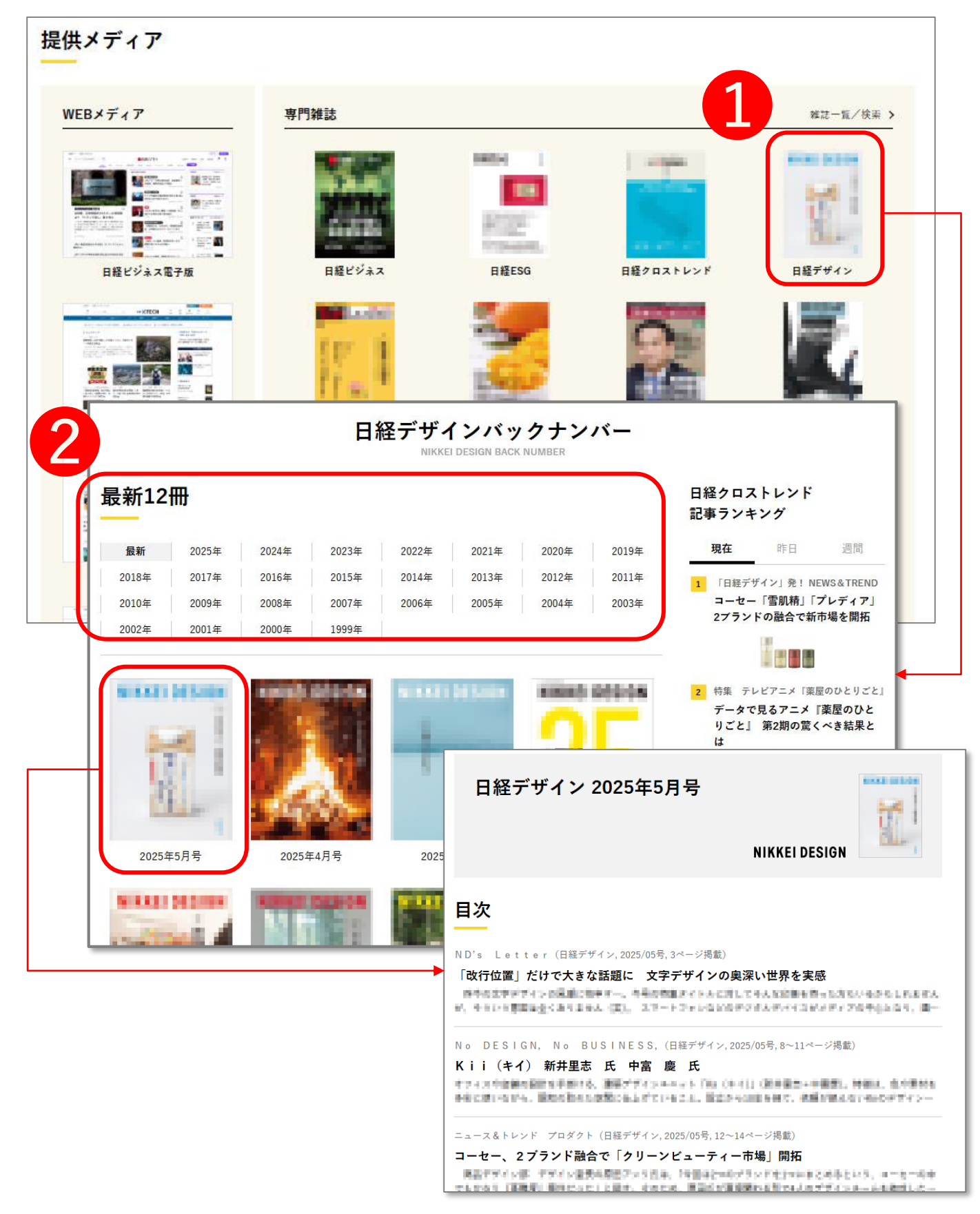

1 読みたいコンテンツをクリックすると、バックナンバーが表示されます。

2

雑誌記事を発行年月日から選択して閲覧が可能。表紙が一覧で表示されるので、その号の 特集記事なども一度に確認できます。調べたい雑誌が明確な場合に便利です。